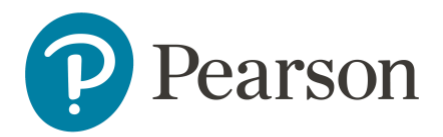

## Run a Staff Record Report

This document outlines how to run a **Staff Record Report** in your Learning Management System (LMS). These reports are. xlxs (Excel Workbook) files that are generated in and downloaded from the LMS. The instructions below follow Pearson's recommended **Staff Record Report** configuration.

## Prerequisites

• Confirm you are signed in as a Manager.

## Step-by-step

1. From your Team Dashboard, select Reports under VIEW in the left panel.

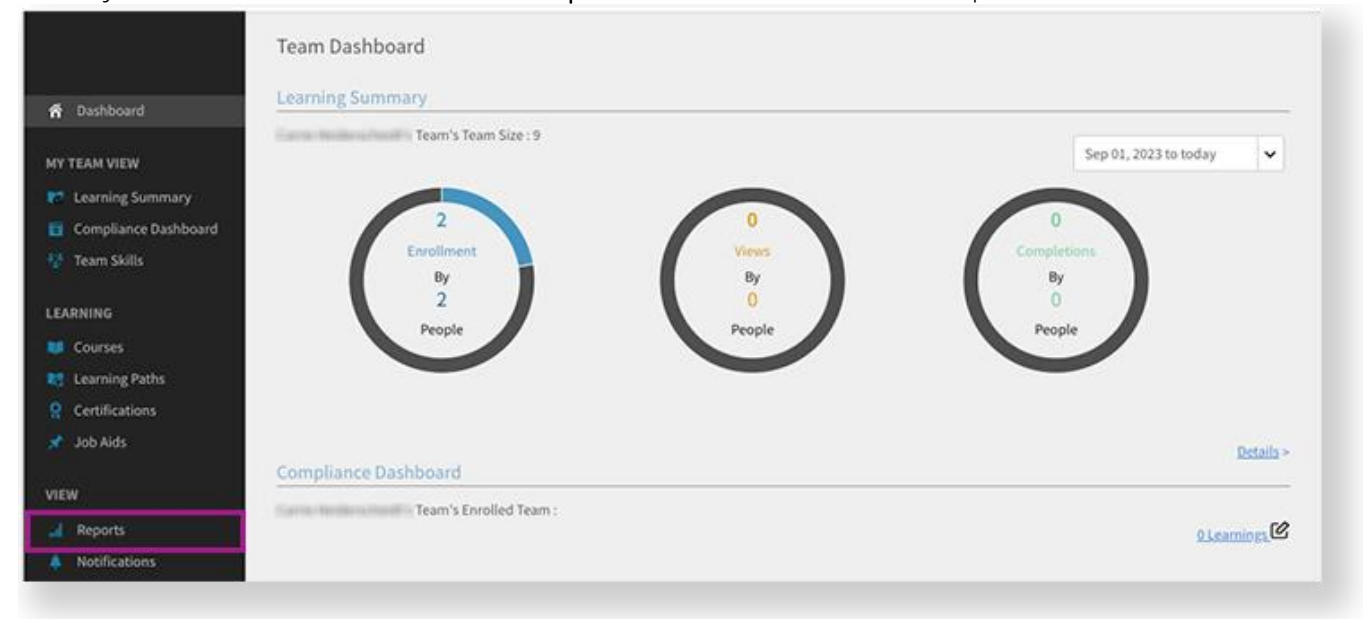

2. On the Dashboard Reports tab, select Learner Transcripts.

|                                                                                         | Reports Add                                                                                                    |  |
|-----------------------------------------------------------------------------------------|----------------------------------------------------------------------------------------------------|--|
| A Dashboard<br>MY TEAM VIEW                                                             | Sample Reports Dashboard Reports Subscriptions                                                                                                    |  |
| <ul> <li>Learning Summary</li> <li>Compliance Dashboard</li> <li>Team Skills</li> </ul> | Learner Transcripts<br>Create various types of reports to track and monitor learning activities. Click ADD to start creating reports. Reports can be grouped together on a dashboard. You can<br>have multiple dashboards. All reports or dashboards that you create will show up under 'Dashboard Reports'. |  |
| LEARNING                                                                                | View Dashboard: Default Dashboard                                                                                                    |  |

- 3. Select a date range in the dropdown.
- 4. Under Users, enter "All Learners" in the Search learners box.
- 5. Choose the catalogs you want on the **Staff Record**. Your catalog selections will depend on your LMS instance and the needs of your program.
- 6. Select the following statuses from the Enrollment status dropdown:
  - o Completed
  - o In Progress
  - o Not Started
- 7. Select Advanced Options to see more settings.

| Learner Transcripts                                                   | ×                 |
|-----------------------------------------------------------------------|-------------------|
| Select date range 3 Last one year From Sep 19, 2022 To Today          | <b>~</b>          |
| Date Range for Report Sep 19, 2022 05:00 GMT - Sep 20, 2023 04:59 GMT |                   |
| Select Learners                                                       |                   |
| Users Email IDs                                                       |                   |
| All Learners × >> Search learners                                     |                   |
|                                                                       | Add more learners |
| Select Catalogs 5 2 selected                                          | ~                 |
| Enrollment status 3 selected                                          | ~                 |
| Advanced Options V                                                    | Generate          |
|                                                                       |                   |

- 8. Under Select what to export, open the Select Columns dropdown.
- 9. Unselect the **Select All** option. Then select the following:
  - o Name
  - o email
  - o LP/Certification/Course
  - o Type
  - o Course
  - o Started Date
  - o Completion Date
  - o School
  - o District

## 10. Select Generate, and then again to confirm.

| Select transcript colun | nns to export. You can also select a                  | time zone for your report. |   |  |
|-------------------------|-------------------------------------------------------|----------------------------|---|--|
|                         |                                                       |                            |   |  |
| Select Columns          | 9 selected                                            |                            | ~ |  |
| Timezone                | Download transcript as per your selected time zone () |                            |   |  |
|                         |                                                       |                            |   |  |

- 11. The Generating Report Request message appears. Select OK.
- 12. After the report is generated, select the download link in your notifications. The .xlxs file is downloaded to your device.

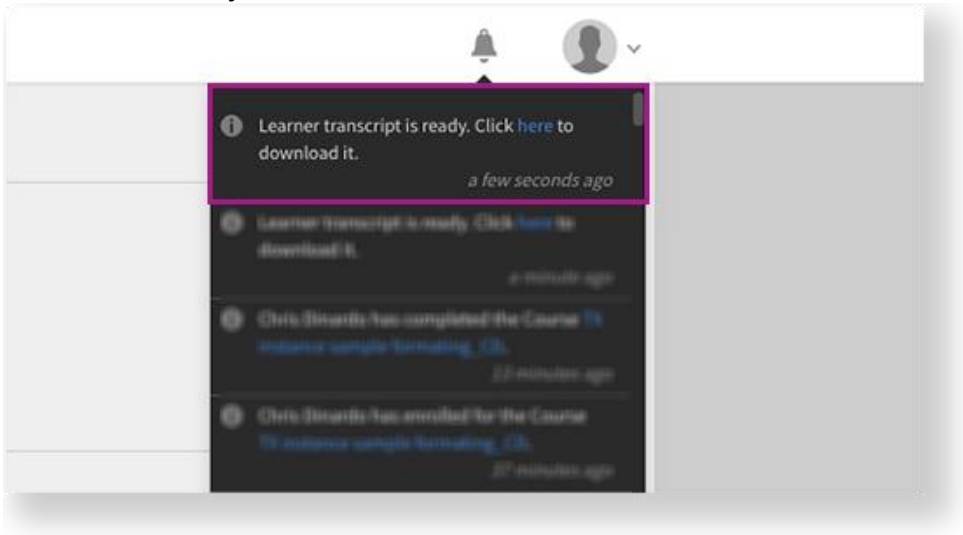